# C C Anzeige- und Alarmeinheit Typ 2108*i* Bedienungsanleitung

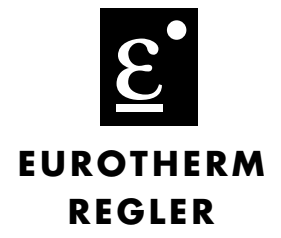

## 1. Allgemein

Das Model 2108*i* ist eine kompakte Anzeige- und Alarmeinheit. Prozeßvariablen wie z. B. die Temperatur können genau gemessen und angezeigt werden.

Sie können zwei Alarmausgänge zum Schutz der Produktion und Ihrer Anlage konfigurieren.

Das Gerät wird im Werk nach Ihrer Bestellung (s. Seite 6) konfiguriert. Bitte überprüfen Sie mit Hilfe des Geräteaufklebers auf der Reglerseite, ob die Konfiguration Ihren Anwendungen entspricht.

Die Geräte entsprechen den Anforderungen an Sicherheit und elektromagnetische Verträglichkeit.

## 2. Abmessungen und Installation

## 2.1 ABMESSUNGEN UND MINDESTABSTÄNDE

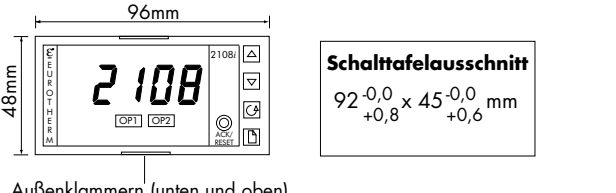

Außenklammern (unten und oben)

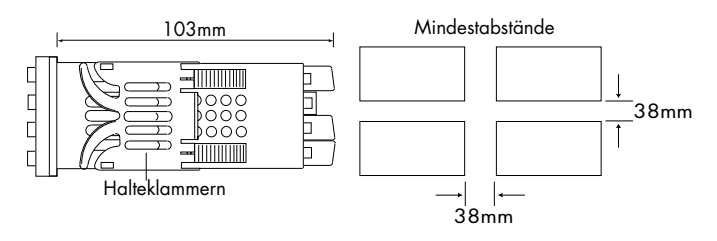

## **2.2 INSTALLATION**

Lesen Sie bitte zuerst die Sicherheitsinformationen.

Bauen Sie das Gerät nach den folgenden Angaben ein:

- 1. Bereiten Sie den Ausschnitt nach den angegebenen Maßen vor.
- 2. Stecken Sie das Gerät in den Ausschnitt (ohne Halteklammern).
- 3. Bringen Sie die Halteklammern an ihren Platz. Zum Sichern des Anzeigers halten Sie das Gerät in Position und schieben Sie beide Klammern gegen den Schalttafelausschnitt.

Anmerkung: Die Halteklammern können Sie einfach mit den Fingern oder einem Schraubendreher entfernen.

## 2.2.1 Gerätewechsel

Durch Auseinanderziehen der Außenklammern und nach vorne ziehen des Anzeigers können Sie das Gerät aus dem Gehäuse entnehmen. Wenn Sie das Gerät zurück in das Gehäuse stecken, versichern Sie sich, daß die Außenklammern einrasten. Ansonsten kann die Schutzart IP54 nicht garantiert werden.

## **2.3 ELEKTRISCHE INSTALLATION**

### Ausgänge

Relais: 2A, 264V<sub>AC</sub> ohm'sch

### Alarmausgang

Die Alarme werden nicht speicherbar und im Alarmfall stromlos ausgeliefert. Sie haben jedoch die Möglichkeit, die Alarme als speicherbar zu konfigurieren.

### Kabelgrößen

Verwenden Sie Kabel mit Querschnitten zwischen 0,5 und 1,5mm<sup>2</sup>. Die Klemmen sind durch eine Kunststoffabdeckung gesichert. Halten Sie bei den rückseitigen Klemmen einen Drehmoment von 0,4Nm ein.

## 2.3.1 Anschlüsse 2108i

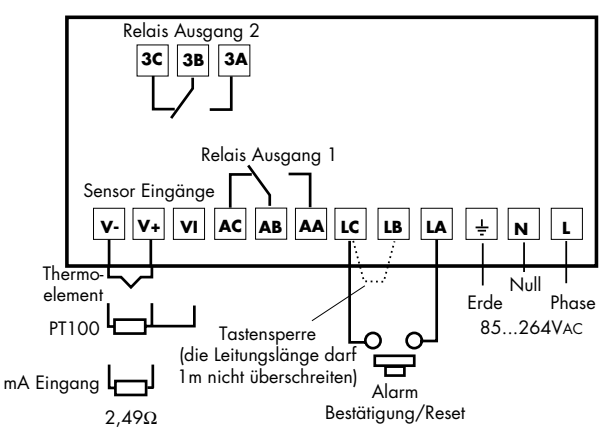

## 2.3.2 Anzeigebeschriftung

Mit den Anzeiger werden Ihnen Aufkleber verschiedener Einheiten mitgeliefert. Sie können das entsprechende Label rechts oben in der Anzeige anbringen.

| °C        | °F   | K      | kPa     | V       | mV     |
|-----------|------|--------|---------|---------|--------|
| m/s       | cm/s | l/h    | mWG     | Α       | mA     |
| x10       | 1x10 | l/min  | T/h     | %       | %RH    |
| p.s.i     | bar  | mbar   | mPas    | %pH     | рΗ     |
| p.s.i.x10 | mmHg | Kg/cm2 | gal/min | rev/min | mile/h |
| EUROTHER/ | M    |        |         |         | Amps   |

## 3. Bedienung

Nachdem Sie den Anzeiger eingeschaltet haben, durchläuft dieser für ca. 3 Sekunden einen Selbsttest, bei dem die Softwareversion angezeigt wird. Danach zeigt das Gerät die Hauptanzeige.

## 3.1 ALARMANZEIGE

Der Anzeiger bietet Ihnen drei frei konfigurierbare, interne Alarmsollwerte. Die Zuordnung zu den 2 Ausgangsrelais können Sie bei Bestellung festlegen oder später frei wählen.

Im Alarmfall wird das jeweilige Relais geschaltet und blinkt als Meldung OP1 oder OP2 auf dem Display. Sobald Sie den Alarm bestätigen, wird die Anzeige konstant und erlischt, wenn der Alarm nicht mehr ansteht.

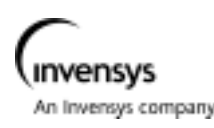

## 3.2 ALARMBESTÄTIGUNG

Zur Alarmbestätigung drücken Sie die Taste ACK/RESET. Es werden dann auch gespeicherte, nicht mehr anstehende Alarme zurückgesetzt.

Zusätzlich zu den Alarmen, die über die Anzeigen OP1 und OP2 angezeigt werden, wird die Art der Prozeßalarme und verschiedene Diagnosealarme auf der Anzeige dargestellt.

## **3.3 ALARMMELDUNGEN**

Prozeßalarme

| Kürzel | Erklärung                                             |  |  |
|--------|-------------------------------------------------------|--|--|
| FSL    | Vollbereichsminimalalarm: Der Prozeßwert hat den      |  |  |
|        | Alarmgrenzwert unterschritten.                        |  |  |
| FSH    | Vollbereichsmaximalalarm: Der Prozeßwert hat den      |  |  |
|        | Alarmgrenzwert überschritten.                         |  |  |
| rAT    | Gradientenalarm                                       |  |  |
| S.br   | Fühlerbruch: Der Fühlereingang ist offen (hochohmig). |  |  |
|        | •                                                     |  |  |

Diagnosealarm

| Kürzel | Erklärung                                                   |
|--------|-------------------------------------------------------------|
| EE.Er  | Elektrically Erasable Memory Error:                         |
|        | Der Wert eines Bedien- oder Konfigurationsparameters wurde  |
|        | zerstört. Wenden Sie sich an Eurotherm.                     |
| LLLL   | Unterhalb des Anzeigebereichs: Überprüfen Sie den           |
|        | Eingang.                                                    |
| HHHH   | Oberhalb des Anzeigebereichs: Überprüfen Sie den            |
|        | Eingang.                                                    |
| Errl   | Error 1: ROM Selbsttest fehlerhaft: Geben Sie den Regler in |
|        | Reparatur.                                                  |
| Err2   | Error 2: RAM Selbsttest fehlerhaft: Geben Sie den Regler in |
|        | Reparatur.                                                  |
| Err3   | Error 3: Watchdog Fehler: Geben Sie den Regler in           |
|        | Reparatur.                                                  |
| Err4   | Error 4: Tastatur-Fehler: Fehlende Taste oder Taste während |
|        | des Starts gedrückt.                                        |

### **3.4 ANZEIGEEINHEITEN**

Zusätzlich zum Aufkleber (siehe Seite 1) kann die Prozeßeinheit in der Anzeige wie folgt dargestellt werden:

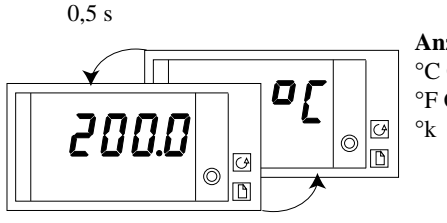

Anzeigeeinheiten: °C Grad Celsius °F Grad Fahrenheit °k Kelvin

Drücken Sie kurz die Taste 🕒 oder 🕞 und die Einheit wird für eine halbe Sekunde angezeigt.

| Anmerkung: | Durch gleichzeitiges | Drücken der | Tasten 🗋 | und | 6 | Ì |
|------------|----------------------|-------------|----------|-----|---|---|
|------------|----------------------|-------------|----------|-----|---|---|

kommen Sie jederzeit in die Hauptanzeige zurück. Außerdem erscheint die Hauptanzeige, wenn für 45s keine Taste betätigt wird.

## **3.5 HAUPTANZEIGE OPTIONEN**

Bei Auslieferung ist die Hauptanzeige so eingestellt, daß Sie die aktuelle Temperatur bzw. den Prozeßwert anzeigt. Sie können alternativ dazu unter verschiedenen Anzeigeoptionen wählen:

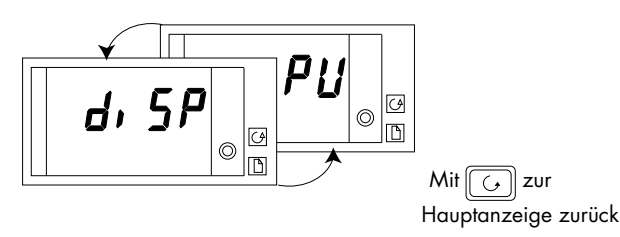

| Drücken Sie d | ie Taste 💌 oder 🚺 zum Auswählen:                    |
|---------------|-----------------------------------------------------|
| noNE          | Die Hauptanzeige bleibt leer, solange kein Alarm    |
|               | ansteht.                                            |
| PV            | Nur der Prozeßwert wird angezeigt.                  |
| AL.SP         | Alarmsollwert 1 wird angezeigt und kann mit den     |
|               | Tasten 💌 und 🛕 eingestellt werden.                  |
| PV.AL         | Prozeßwert wird angezeigt. Durch Drücken der Tasten |
|               | oder wird der Alarmsollwert 1 dargestellt           |
|               | und kann verändert werden.                          |

## 3.6 ÄNDERN DER ALARMSOLLWERTE

Mit Hilfe der D Taste können Sie nacheinander alle Menüüberschriften aufrufen. Im ersten Menü können Sie die Alarmsollwerte einstellen. Die anderen Menüs finden Sie auf der folgenden Seite aufgeführt.

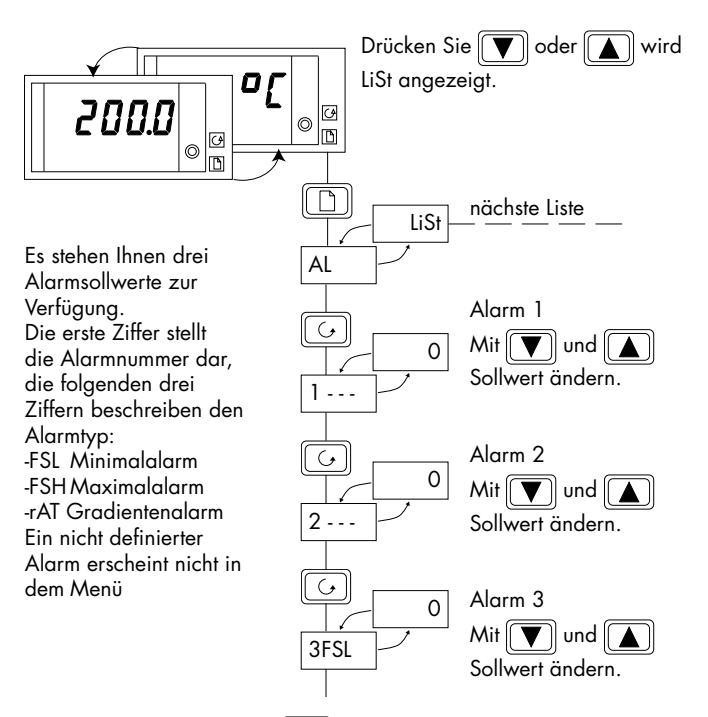

Weiteres Drücken der 🛅 Taste zeigt alle Menüs. Am Ende springt der Anzeiger in die Hauptanzeige zurück.

### **3.7 PARAMETER**

Mit diesen Menüs können Sie die Alarmsollwerte, die Sollwertgrenzen, die Zeitkonstante des Eingangsfilters und die Anpassung ändern.

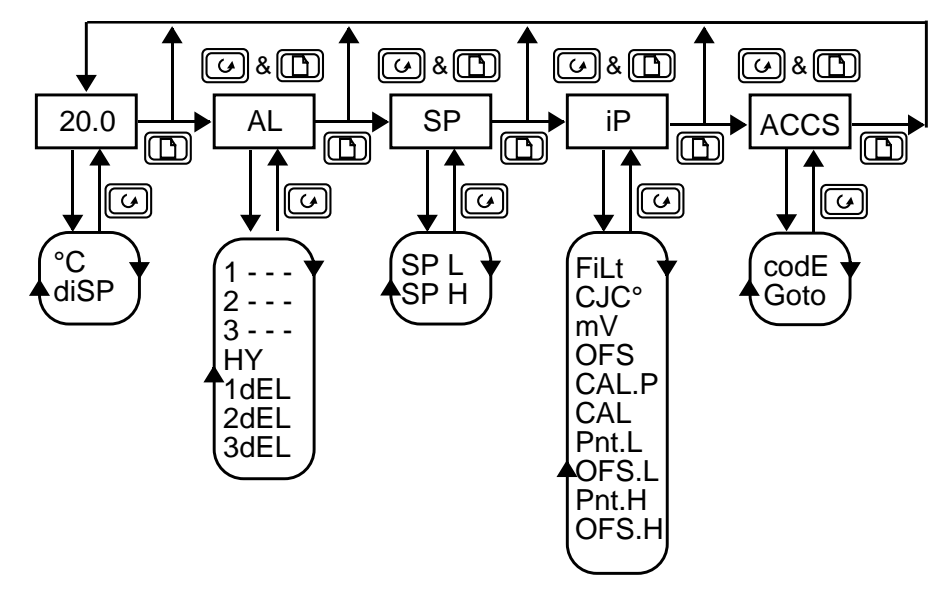

### 3.7.1 Auswahl eines Parameters

Das Diagramm zeigt alle möglichen Parameter. Welche Parameter angezeigt werden, ist abhängig von der Konfiguration des Gerätes.

- 1. Wählen Sie mit der Taste 🕞 ein Menü aus.
- 2. Mit der Taste 🔀 können Sie die einzelnen Parameter aufrufen. Am Ende des Menüs kommen Sie wieder in die Menüüberschrift.

3. Drücken Sie die Taste 💽, um sich den Wert des gewählten Parameters anzeigen zu lassen. Halten Sie die Taste gedrückt, wird der Wert des Parameters verringert.

4. Durch Drücken der Taste 🔊 wird ebenfalls der Wert des Parameters angezeigt. Halten Sie die Taste gedrückt, wird der Wert erhöht.

## 3.7.2 Parameterübersicht

|       | Hauptmenü                  | Wert      | Beschreibung           |
|-------|----------------------------|-----------|------------------------|
|       | Istwert/Sollwert           |           |                        |
| °C    | Einheit                    | °C        | Celsius                |
|       |                            | °k        | Kelvin                 |
|       |                            | °F        | Fahrenheit             |
|       |                            | leer      | Für Lineareingang      |
| diSP  | Hauptanzeige-Optionen      | Std       |                        |
| AL    | Alarm-Menü                 | Wert      | Beschreibung           |
| 1     | Sollwert für Alarm 1       | Die letz  | ten 3 Ziffern zeigen   |
| 2     | Sollwert für Alarm 2       | den Ala   | rmtyp. Die Werte sind  |
| 3     | Sollwert für Alarm 3       | innerha   | lb der Sollwertgrenzen |
|       | •                          | einstellb | oar.                   |
|       |                            | - FSH     | Vollbereichsmax.alarm  |
|       |                            | - FSL     | Vollbereichsmin.alarm  |
|       |                            | - rAT     | Gradientenalarm        |
| ΗY    | Alarmhysterese             | 1-9999    | Dieser Wert gilt für   |
|       |                            |           | alle Alarme. Die       |
|       |                            |           | Hysterese verhindert   |
|       |                            |           | ein "Springen" des     |
|       |                            |           | Alarms, wenn der       |
|       |                            |           | Wert um den Alarm      |
|       |                            |           | schwankt.              |
| 1 dEL | Alarm 1 Verzögerung        | OFF bis   | 999.9 Sekunden         |
| 2dEL  | Alarm 2 Verzögerung        | OFF bis   | 999.9 Sekunden         |
| 3dEL  | Alarm 3 Verzögerung        | OFF bis   | 999.9 Sekunden         |
| Lb t  | Regelkreisüberwachungszeit | OFF bis   | 999.9 Sekunden         |

| SP    | Sollwert-Menü                  | Einstel                     | lbarer Bereich       |  |
|-------|--------------------------------|-----------------------------|----------------------|--|
| SP L  | Sollwert, untere Grenze        | -1999 b                     | is 999.9             |  |
| SP H  | Sollwert, obere Grenze         | -1999 b                     | is 999.9             |  |
| iP    | Eingangs-Menü                  | Einstel                     | lbarer Bereich       |  |
| FiLt  | Zeitkonstante des Eing.filters | OFF bis                     | 999.9 Sekunden       |  |
| CJC°  | Vergleichsstellentemperatur a  | n den Kl                    | emmen                |  |
| mV    | Millivolt-Eingang, gemessen a  | n den Kl                    | emmen                |  |
| OFS   | Istwert Offset                 | -1999 bis 9999 Anzeigeeinh. |                      |  |
| CAL.P | Anpassung Paßwort              | 0 bis 99                    | 999                  |  |
| CAL   | Anpassungsart                  | FACt                        | Werkseinstellung     |  |
|       |                                | USEr                        | Benutzer. Anpassung  |  |
| Pnt.L | Unterer Anpassungspunkt        | -1999 b                     | is 9999 Anzeigeeinh. |  |
| OFS.L | Offset am unteren Punkt        | -1999 b                     | is 9999 Anzeigeeinh. |  |
| Pnt.H | Oberer Anpassungspunkt         | -1999 b                     | is 9999 Anzeigeeinh. |  |
| OFS.H | Offset am oberen Punkt         | -1999 b                     | is 9999 Anzeigeeinh. |  |
| AccS  | Zugriffs-Menü                  | Einstel                     | lbarer Bereich       |  |
| CodE  | Zugriffs-Paßwort               | 0 bis 9                     | 999                  |  |
| Goto  | Auswahl der Parameterebene     | OPEr, F                     | ull, Edit, conF      |  |
| ConF  | Konfigurations-Paßwort         | 0 bis 9                     | 999                  |  |

### **3.8 PARAMETERZUGRIFF SPERREN**

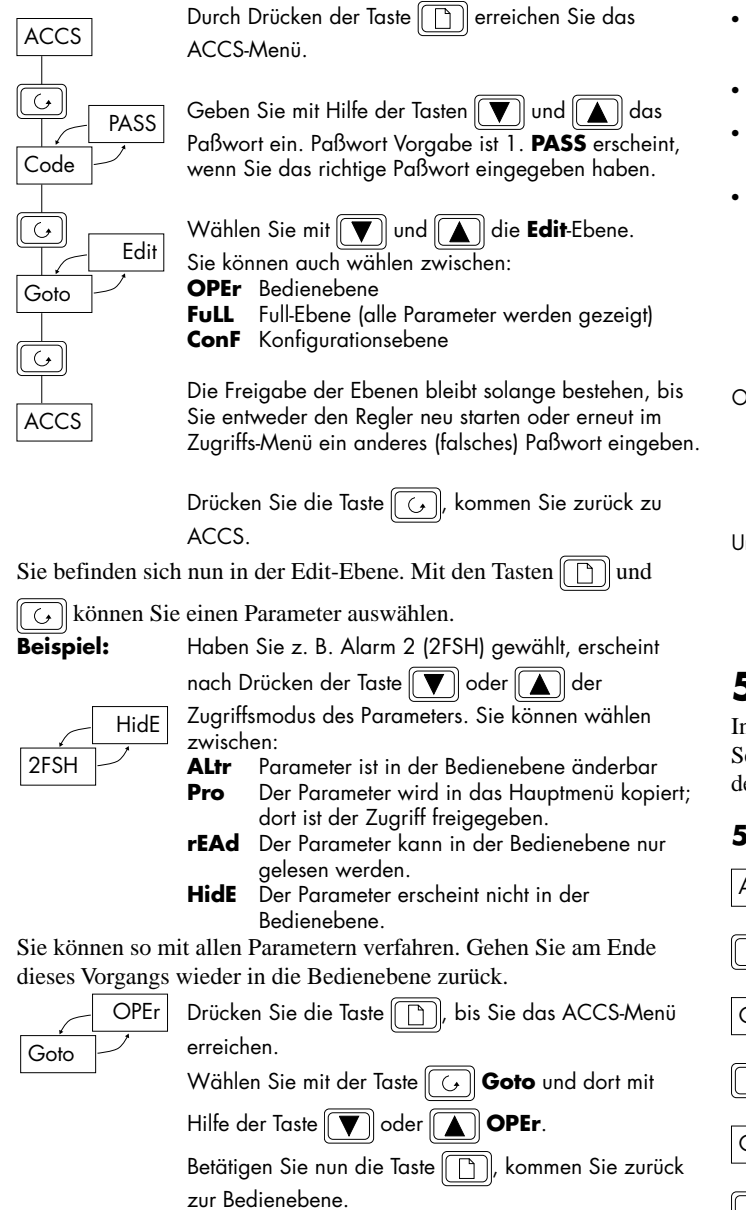

## 4. Anpassung

Die Werkskalibrierung ist hochgenau. Zur Kompensation von Sensoroder Systemfehlern können Sie der Kalibrierung einen Offset hinzufügen. Möchten Sie über den gesamten Anzeigebereich einen festen Offset einstellen, wählen Sie im Eingangs-Menü den Parameter **OFS** und geben Sie den Wert ein. Sie können auch die Kurve an zwei Punkten ausrichten. Gehen Sie bei der Zwei-Punkt-Anpassung wie folgt vor:

- Drücken Sie die Taste 
   , bis Sie das Eingangs-Menü IP
  erreichen.
- Wählen Sie mit Hilfe der Taste G den Parameter CAL.P.
- Geben Sie mit den Tasten von und das Paßwort ein.
   Vorgabe ist 3. PASS wird angezeigt, wenn Sie das richtige Paßwort eingegeben haben.
- Wählen Sie mit der Taste G den Parameter CAL.
- Sie können mit vund USEr wählen (FAct ist die Werkseinstellung).

- Drücken Sie G und wählen Sie Pnt.L.
- Mit den Tasten vind können Sie den unteren Kalibrierpunkt eingeben.
- Wählen Sie mit der Taste G den Parameter OFS.L.
- Mit den Tasten vind und wird nun der Offset f
  ür den unteren Kalibrierpunkt festgelegt.
- Mit oben beschriebener Vorgehensweise können Sie auch die Werte Pnt.H und OFS.H festlegen.

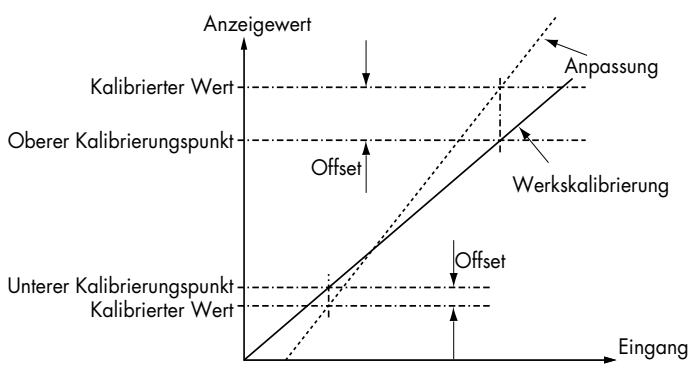

## 5. Konfiguration

In der Konfigurationsebene können Sie die Anzeigeeinheiten, den Sensortyp, die Skalierung, die Alarmkonfiguration, die Konfiguration der Relaisausgänge und die Paßwörter ändern.

### 5.1 AUSWAHL DER KONFIGURATIONSEBENE

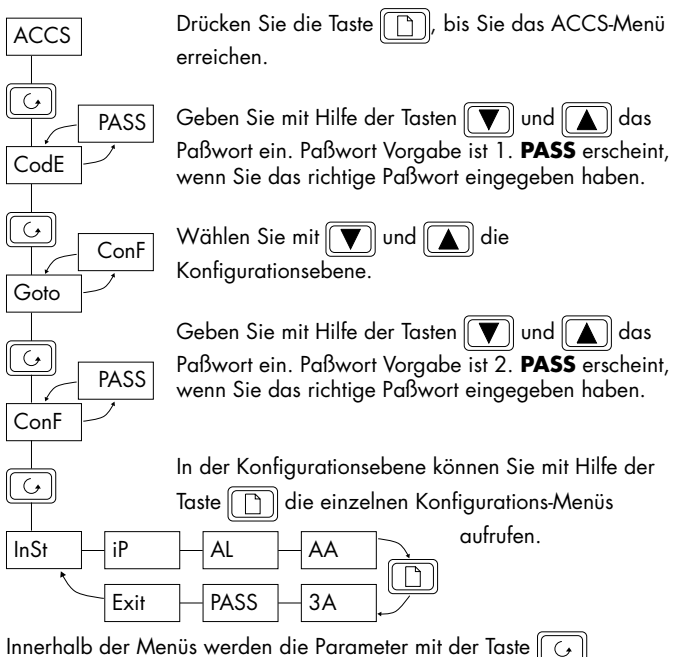

aufgerufen. Sie können die Einstellungen der Parameter mit den Tasten v und andern.

## **5.2 PARAMETER DER KONFIGURATIONSEBENE**

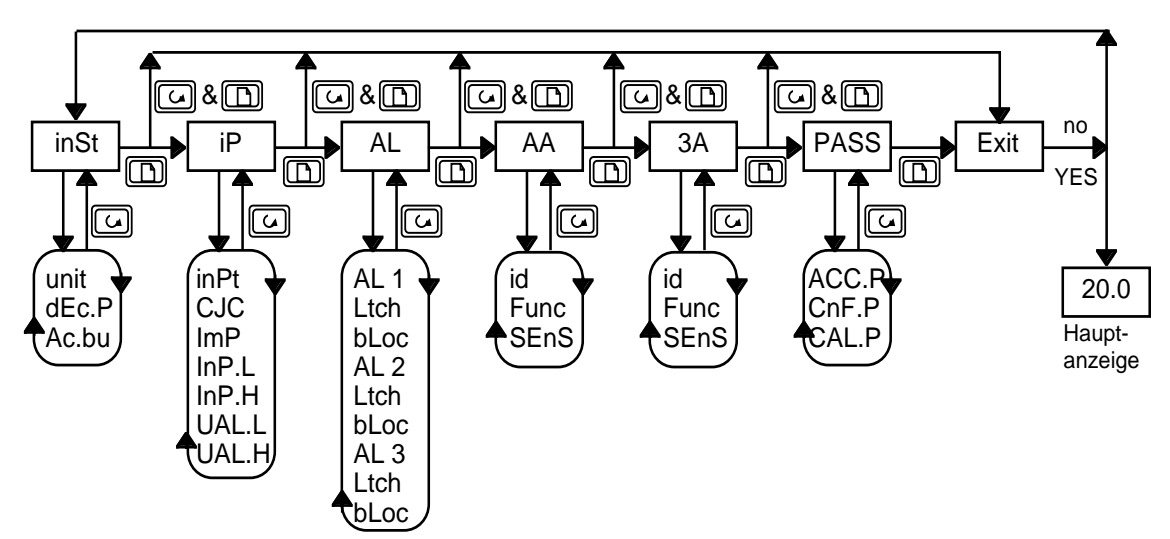

| InSt  | Geräte-Konfiguration | Wert  | Bedeutung              |
|-------|----------------------|-------|------------------------|
| unit  | Anzeigeeinheiten     | °C    | Celsius                |
|       |                      | °F    | Fahrenheit             |
|       |                      | °k    | Kelvin                 |
|       |                      | nonE  | Keine Einheit (Linear) |
| dEc.P | Dezimalstelle        | nnnn  | Keine Dezimalstelle    |
|       |                      | nnn.n | Eine Dezimalstelle     |
|       |                      | nn.nn | Zwei Dezimalstellen    |
| Ac.bu | Fronttaste Ack/Reset | YES   | Taste aktiviert        |
|       | Aktivierung          | no    | Taste deaktiviert      |

| iP      | <b>Eingangs-Konfiguration</b>   | Wert      | Bedeutung              |
|---------|---------------------------------|-----------|------------------------|
| inPt    | Eingangstyp                     | J.tc      | Thermoelement J        |
|         |                                 | k.tc      | Thermoelement K        |
|         |                                 | L.tc      | Thermoelement L        |
|         |                                 | r.tc      | Thermoelement R        |
|         |                                 | b.tc      | Thermoelement B        |
|         |                                 | n.tc      | Thermoelement N        |
|         |                                 | t.tc      | Thermoelement T        |
|         |                                 | S.tc      | Thermoelement S        |
|         |                                 | PL 2      | Platinel II            |
|         |                                 | rtd       | Pt100                  |
|         |                                 | C.tc      | Kundenspez. Linearis.  |
|         |                                 | mν        | Linear mV              |
| CIC     | Vergleichsstellentemperatur     | Auto      | Automatisch            |
|         | (erscheint nicht bei Linearein- | 0°C       | 0°C externe Referenz   |
|         | gang oder Thermoelement R)      | 45°C      | 45°C ext. Referenz     |
|         |                                 | 50°       | 50°C ext. Referenz     |
| Folgend | de Parameter erscheinen nur be  | ei Linear | eingang (-12 bis 80mV) |
| InP.L   | mV-Eingang min                  | Anz       | eigewert               |
|         |                                 |           | /                      |
| InP.H   | mV-Eingang max                  | VAL.II    |                        |
|         |                                 |           |                        |
| VAL.L   | Angezeigter Wert min            |           |                        |
|         |                                 |           |                        |
| VAL.H   | Angezeigter Wert max            |           | mV                     |
|         |                                 |           | InP.L InP.H            |
| ImP     | Impedanzschwelle für            | OFF       | Aus (nur Lineareing.)  |
|         | Fühlerbruch                     | Auto      | 1,5kΩ                  |
|         |                                 | Hi        | 5kΩ                    |
|         |                                 | HiHi      | 15kΩ                   |

### **Alarm Konfiguration**

In der Alarmkonfiguration können Sie bis zu drei Soft-Alarme konfigurieren. Soft-Alarme werden nur angezeigt. Wie man einen Alarm auf einen Ausgang legt, können Sie dem Punkt Konfiguration Relaisausgang entnehmen.

| AL     | Alarmsollwert-Konfig.          | Wert     | Bedeutung             |
|--------|--------------------------------|----------|-----------------------|
| AL1    | Alarm 1                        | OFF      | Kein Alarm            |
|        |                                | FSL      | Minimalalarm          |
|        |                                | FSH      | Maximalalarm          |
|        |                                | rAt      | Gradientenalarm       |
|        |                                |          | in Minuten            |
|        |                                | rAS      | Gradientenalarm       |
|        |                                |          | in Sekunden           |
| Ltch   | Alarm speichern                | no       | Nicht speichern       |
|        |                                | YES      | Gespeichert (Rück-    |
|        |                                |          | setzen automatisch *1 |
|        |                                | mAn      | Gespeichert (Rück-    |
|        |                                |          | setzen per Hand *2)   |
| bLoc   | Alarm unterdrücken             | no       | Keine Unterdrückung   |
|        |                                | YES      | Alarmunterdrückung *3 |
| Gleich | e Parameter für die Alarme 2 u | und 3 (A | L2 und AL3)           |

1. D. h., wurde der Alarm bestätigt, wird der Alarm automatisch zurückgesetzt, sobald die Alarmbedingung erlischt.

2. D. h., der Alarm kann erst zurückgesetzt werden, wenn die Alarmbedingung nicht mehr ansteht.

3. D. h. der Alarm wird unterdrückt, solange bis der Prozess einmal d guten Bereich erreicht hat. Diese Funktion ist nützlich bei Minimalalarmen in der Aufwärmphase.

### Konfiguration Relaisausgang

In den Menüs AA und 3A können Sie die drei internen Alarme den 2 Relaisausgängen zuordnen. AA ist die Konfiguration für Ausgang 1 und 3A für Ausgang 2.

| AA   | Relaisausgang1 Konfig.       | Wert | Bedeutung       |
|------|------------------------------|------|-----------------|
| 3A   | Relaisausgang2 Konfig.       |      |                 |
| id   | Art des Ausgangs             | rELY | Relais          |
| Func | Funktion                     | nonE | Ausgang inaktiv |
|      |                              | diG  | Digitalausgang  |
| SEnS | Kennlinie des Ausgangs       | nor  | Normal          |
|      | (Inv: Im Alarmfall stromlos) | Inv  | Invertiert      |

### Verbinden von Alarmen mit Relaisausgängen

Sie haben die Möglichkeit, die folgenden Alarme mit einem Relaisausgang zu verbinden. Drücken Sie die Taste (, um einen bestimmten

Alarm zu wählen. Mit den Tasten 💽 und 📐 können Sie **YES** wählen und den Alarm einem Relais zuordnen.

| 1*  | Alarm 1     | YES/no |
|-----|-------------|--------|
| 2*  | Alarm 2     | YES/no |
| 3*  | Alarm 3     | YES/no |
| Sbr | Fühlerbruch | YES/no |
| nw  | Neuer Alarm | YES/no |

\* Die letzten drei Ziffern entsprechen den konfigurierten Alarmen. Haben Sie keinen Alarm konfiguriert, erscheint AL1, AL2 und AL3.

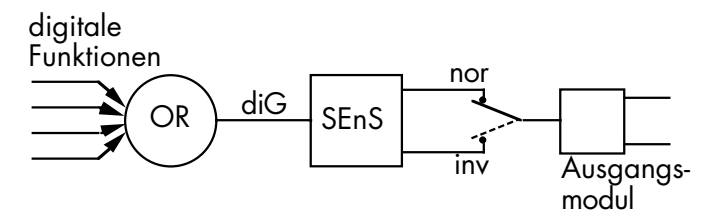

Versor-

Alarm-

Alarm-

Anleitung

Sensor

Bereich

Bereich

Einheit

Eingangs-

Anzeige-

## 6. Bestellcodierung

Funktion

Modell

### **Paßwort-Konfiguration**

| PASS  | <b>Paßwort-Konfiguration</b> | Wert   | Vorgabe |
|-------|------------------------------|--------|---------|
| ACC.P | Paßwort für Full und Edit    | 0-9999 | 1       |
| CnF.P | Paßwort für Konfiguration    | 0-9999 | 2       |
| CAL.P | Paßwort für Anpassung        | 0-9999 | 3       |

## 5.3 Verlassen der Konfigurationsebene

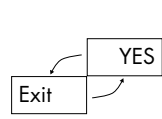

Drücken Sie die Taste (\_\_\_\_), bis Sie **Exit** erreichen. Wählen Sie (\_\_\_\_) oder (\_\_\_\_) **YES**. Nach 2s blinkt die Anzeige und kehrt in die Bedienebene zurück.

|                                                                               | Tarbe                   | gung                               | relais i                                                                                                    | reiais z                                                                                                    |                                                                                                   |                                                                                                    | min                                                     | max                                                                                                    |                                                                                    | adapter                                                      |
|-------------------------------------------------------------------------------|-------------------------|------------------------------------|----------------------------------------------------------------------------------------------------|----------------------------------------------------------------------------------------------------|---------------------------------------------------------------------------------------------------|----------------------------------------------------------------------------------------------------|---------------------------------------------------------|----------------------------------------------------------------------------------------------------|------------------------------------------------------------------------------------|--------------------------------------------------------------|
| 2108i                                                                         |                         |                                    |                                                                                                    |                                                                                                    |                                                                                                   |                                                                                                    |                                                         |                                                                                                    |                                                                                    |                                                              |
| Funktion<br>AL Anzeige-/<br>Alarmeinheit<br>Anzeigefarbe<br>GN grün<br>RD rot | Versorgung<br>VH 85-264 | Alar<br>XX<br>FH<br>AL<br>RA<br>NW | m 1<br>kein Alarm<br>Max Alarm 1<br>Min Alarm 1<br>Max Alarm 1 &<br>Min Alarm 3<br>Gradientenalarr<br>Neuer Alarm<br>Alarm 2<br>XX kein Alarm<br>FH Max Alarm<br>FL Min Alarm<br>RA Gradienten<br>NW Neuer Ala | n 1<br>Ane 2<br>2<br>nalarm 2<br>rm<br>Anleitung<br>XXX keine Anleitu<br>GER Deutsch<br>ENG Englisch<br>FRA Französisch<br>NED Holländisch<br>SWE Schwedisch<br>ITA Italienisch | Se<br>J<br>K<br>T<br>L<br>N<br>R<br>S<br>B<br>P<br>Wi<br>Z<br>Lin<br>M<br>Y<br>A<br>V<br>V<br>Ing | nsor<br>Typ J<br>Typ K<br>Typ T<br>Typ I<br>Typ N<br>Typ R<br>Typ B<br>Platinel II<br>iderstandstherr<br>Pt100<br>ear<br>-9.99+8<br>020mA<br>420mA<br>0.10V (Ad<br>ndenspezifisch | Bere<br>mometer<br>OmV<br>apter notwend<br>e Eingänge a | eich min & me<br>-210°C1200<br>-200°C400<br>-200°C900<br>-200°C1369<br>-50°C1768<br>-50°C1768<br>0°C1369<br>-200°C820<br>0°C1369<br>-200°C850<br>-199999<br>-199999<br>-199999<br>dig] -199999<br>uf Anfrage | nheit<br>°C<br>°F<br>Kelvin<br>Linear<br>XX keir<br>V1 0-1<br>A1 0-2<br>Wi<br>(2,4 | sadapter<br>Adapter<br>OVbc<br>OmA<br>derstand<br>19Ω, 0,1%) |

## 7. Technische Daten

### Allgemein

| Anzeige:              | 4-stellig, rot oder grün, Ziffernhöhe 15.9mm                 |
|-----------------------|--------------------------------------------------------------|
| Kalibriergenauigkeit: | $\pm 0.25\%$ der Anzeige, $\pm 1^{\circ}$ C oder $\pm 1$ LSD |
| Vergleichsstelle:     | >15:1 (für Thermoelement)                                    |

### Umgebungsbedingungen

| Schutzart:           | IP54                                                                                                    |
|----------------------|----------------------------------------------------------------------------------------------------|
| Umgebungstemperatur: | Betrieb: 0 bis 55°C, sorgen Sie für genügend Luftzirkulation; Lagerung: -30+75°C;                             |
| Relative Feuchte:    | 595%, nicht kondensierend;                                                                                    |
| Umgebung:            | Die Geräte sind nicht geeignet für den Gebrauch in explosiver oder korrosiver Umgebung; alle Angaben beziehen |
|                      | sich auf Einsatzbereiche unter 2000m NN;                                                                      |

### Elektrische Voraussetzungen

| Netzspannung:             | 100240V <sub>AC</sub> -15%, +10%, 4862Hz, 5Wmax;                                          |
|---------------------------|-------------------------------------------------------------------------------------------|
| Relaisausgang (isoliert): | Max: $264V_{AC}$ , 2A ohm'sch; Min: $12V_{DC}$ , 100mA;                                   |
| Verdrahtung:              | Der Kabelquerschnitt darf 0,5mm <sup>2</sup> (16awg) nicht unterschreiten.                |
| Überspannungsschutz:      | Verwenden Sie unabhängige 2A Sicherungen für Versorgung und Relais, z. B. EN60127 (Typ T) |
| Eingänge Alarmquittierung |                                                                                           |
| Tastensperre:             | Eingangsspannung: 22V, Eingangsstrom: 20mA, nicht isoliert vom Istwert                    |

### Elektrische Sicherheit (nach EN 61010)

Überspannungskategorie II: Überspannungstransienten der Netzspannung an allen Spannungsversorgungen zum Gerät maximal 2,5kV;Verschmutzungsgrad 2:Leitende Verschmutzungen dürfen nicht in den Schaltschrank gelangen;Isolation:Alle Ein- und Ausgänge sind durch eine verstärkte Isolierung galvanisch getrennt.

## 8. Sicherheit und EMV

## 8.1 ALLGEMEIN

Dieses Gerät entspricht der Europäischen Niederspannungsrichtlinie 73/23/EWG, ergänzt durch 93/68/EWG, unter Anwendung des Sicherheitsstandards EN 61010.

### Elektromagnetische Verträglichkeit (EMV)

Dieses Gerät ist konform zu der EMV Richtlinie 89/336/EWG, ergänzt durch 93/68/EWG, und den erforderlichen Schutzanforderungen. Die Konformität ist durch eine Drittstelle geprüft und die technischen Unterlagen sind dort abgelegt. Das Gerät ist für Anwendungen im Industriebereich nach EN 50081-2 und EN 500082-2 vorgesehen.

### Auspacken und Lagerung

Untersuchen Sie bei Empfang der Sendung den Karton auf grobe Beschädigungen. Ist der Karton beschädigt, prüfen Sie das Gerät auf sichtbare Schäden. Im Falle einer Beschädigung darf das Gerät nicht in Betrieb genommen werden. Die Verpackung muß das Gerät sowie einen 2,49 $\Omega$  Widerstand und die Halteklammern enthalten.

### **8.2 SERVICE UND REPARATUR**

Dieses Gerät ist wartungsfrei. Sollte ein Fehler auftreten, kontaktieren Sie bitte die nächste Eurotherm Niederlassung.

### Geladene Kondensatoren

Bevor Sie ein Gerät aus dem Gehäuse entfernen, trennen Sie es von der Versorgungsspannung. Warten Sie dann etwa 2 Minuten, damit sich die Kondensatoren entladen können. Halten Sie diese Maßnahme nicht ein, können Kondensatoren noch geladen sein. Vermeiden Sie auf jeden Fall die Berührung mit diesen Bauteilen.

### **Elektrostatische Entladung**

Einige der Bauteile sind sehr empfindlich gegenüber elektrostatischen Entladungen. Verbinden Sie sich deshalb bei der Arbeit an der ausgebauten Anzeigeeinheit mit Erde.

### Reinigung

Verwenden Sie bei der Reinigung der Geräteaufkleber keine wasserhaltigen Reinigungsmittel. Verwenden Sie für die Reinigung der Aufkleber Isopropyl Alkohol und für die Geräteoberfläche eine milde Seifenlösung.

### **8.3 SICHERHEITSHINWEISE**

### Sicherheits-Symbole

Im folgenden werden die auf dem Gerät angebrachten Sicherheits-Symbole erklärt:

ACHTUNG, (siehe dazugehörige Dokumentation)

Funktionserde

### Personal

Lassen Sie die Installation dieses Geräts nur von qualifiziertem Personal durchführen.

### Berührung

Bauen Sie das Gerät zum Schutz vor Berührung in ein Gehäuse ein.

### Sensoren unter Spannung

Die Eingänge Alarmquittierung/Tastensperre sind nicht vom Sensoreingang getrennt. Ist der Sensor mit dem Heizelement verbunden, liegt der Eingang auf gleichem Potential. Das Gerät arbeitet unter dieser Bedingung. Sie müssen jedoch sicherstellen, daß diese Spannung nicht die Leistungsbauteile, die mit diesen Eingängen verbunden sind, beschädigen. Es liegt auch in Ihrer Verantwortung, dafür zu sorgen, daß Wartungspersonal nicht an unter Spannung stehende Elemente gelangen kann.

### Verdrahtung

Die Verdrahtung muß korrekt, entsprechend den Angaben in dieser Bedienungsanleitung, erfolgen. Alle Zuleitungen und Anschlußklemmen müssen für die entsprechende Stromstärke dimensioniert sein. Weiterhin sind alle Anschlüsse nach den gültigen VDE-Vorschriften bzw. den jeweiligen Landesvorschriften vorzunehmen. Achten Sie besonders darauf, daß die AC Spannungsversorgung nicht mit dem Logikausgang oder dem Niederspannungseingang verbunden wird.

#### Isolation

Die Installation muß einen Trennschalter oder einen Leistungsschalter beinhalten. Bauen Sie diesen Schalter in der Nähe des Gerätes und gut erreichbar für den Bediener ein. Kennzeichnen Sie den Schalter als trennende Einheit.

#### Maximalspannungen

Die maximal anliegende Spannung aller Verbindungen gegen Erde muß weniger als  $264V_{AC}$  betragen. Schließen Sie das Gerät nicht an Drehstromnetze ohne geerdeten Mittelpunkt an. Im Falle eines Fehlers kann es bei dieser Versorgung zu Spannungen über  $264V_{AC}$  kommen. Damit wäre das Gerät nicht mehr sicher.

#### Umgebung

Leitende Verschmutzungen dürfen nicht in den Schaltschrank gelangen. Um eine geeignete Umgebungsluft zu erreichen, bauen Sie einen Luftfilter in den Lufteintritt des Schaltschranks ein. Sollte das Gerät in kondensierender Umgebung stehen (niedrige Temperaturen), bauen Sie eine thermostatgeregelte Heizung in den Schaltschrank ein.

### **8.4 EMV INSTALLATIONSHINWEISE**

Um sicherzustellen, daß die EMV-Anforderungen eingehalten werden, treffen Sie folgende Maßnahmen:

- Stellen Sie sicher, daß die Installation gemäß den "Eurotherm EMV-Installationshinweisen", Bestellnummer HA 150 976, durchgeführt wird.
- Bei Relaisausgängen müssen Sie eventuell einen geeigneten Filter einsetzen, um die Störaussendung zu unterdrücken. Bei typischen Anwendungen empfehlen wir Schaffner FN321 oder FN612. Bitte beachten Sie, daß die Anforderungen an die Filter jedoch von der verwendeten Lastart abhängen.

#### Leitungsführung

Um die Aufnahme von elektrischem Rauschen zu minimieren, verlegen Sie die Leitungen von Logikausgang und Sensoreingang weitab von Hochleistungsleitungen. Ist dies nicht möglich, verwenden Sie bitte abgeschirmte Kabel. Die Abschirmung muß an beiden Enden geerdet sein.

### Verkaufs- und Servicestellen Weltweit

Australien Eurotherm Pty. Ltd. Sydney Telefon (+61) 2 - 477 7022 Fax (+61) 2 - 477 7756

Belgien Eurotherm B.V. Antwerpen Telefon (+32) 3 - 322 3870 Fax (+32) 3 - 321 7363

Dänemark Eurotherm A/S Kopenhagen Telefon (+45) 31 - 871 622 Fax (+45) 31 - 872 124

Frankreich Eurotherm Automation SA Lyon Telefon (+33) 478 - 664 500 Fax (+33) 478 - 352 490

#### Deutschland

Hauptverwaltung Eurotherm Regler GmbH Ottostraße 1 65549 Limburg Telefon 06431-298-0 Telefax 06431-298-119

© 1998 Eurotherm Regler GmbH

Großbritannien Eurotherm Controls Limited Worthing Telefon (+44) 1903 - 268 500 Fax (+44) 1093 - 265 982

Hong Kong Eurotherm Limited Hong Kong Telefon (+85) 2 - 2873 3826 Fax (+85) 2 - 2870 0148

Irland Eurotherm Ireland Limited Naas Telefon (+353) 45 - 879 937 Fax (+353) 45 - 875 123

Italien Eurotherm Spa Como Telefon (+39) 31 - 975 111 Fax (+39) 31 - 977 512

#### Österreich

Hauptverwaltung Eurotherm GmbH Geiereckstraße 18 A-1110 Wien Telefon 0222(1)-798 76 01-04 Telefax 0222(1)-798 76 05

Änderungen vorbehalten.

Japan Eurotherm KK Tokio Telefon (+81) 3 - 3370 2951 Fax (+81) 3 - 3370 2960

Korea Eurotherm Korea Limited Seoul Telefon (+82) 2 - 5 438 507 Fax (+82) 2 - 5 459 758

Neuseeland Eurotherm Limited Auckland Telefon (+64) 9 - 3 588 106 Fax (+64) 9 - 3 581 350

Niederlande Eurotherm B.V. Alphen aan den Rijn Telefon (+31) 172 - 411 752 Fax (+31) 172 - 417 260

#### Schweiz

Hauptverwaltung Eurotherm Produkte (Schweiz) AG Schwerzistraße 20 CH-8807 Freienbach Telefon 055-415 44 00 Telefax 055-415 44 15

Ausgabe 07/98 lss 1.1

Norwegen Eurotherm A/S Oslo Telefon (+47) 66 - 803 330 Fax (+47) 66 - 803 331

Schweden Eurotherm AB Malmö Telefon (+46) 40 - 384 500 Fax (+46) 40 - 384 545

Spanien Eurotherm España S.A. Madrid Telefon (+34) 1 - 6 616 001 Fax (+34) 1 - 6 619 093

U.S.A. Eurotherm Controls Inc Reston Telefon (+1) 703 - 4 714 870 Fax (+1) 703 - 7 873 436

Verkaufs- und Servicestellen in über 30 Ländern. Für hier nicht aufgeführte Länder wenden Sie sich bitte an die Hauptverwaltung. Die Adressen und Telefonnummern von Außenbüros erfahren Sie ebenfalls über die Hauptverwaltung.

Druck Nr. HA 026 277 GER